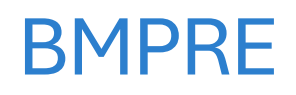

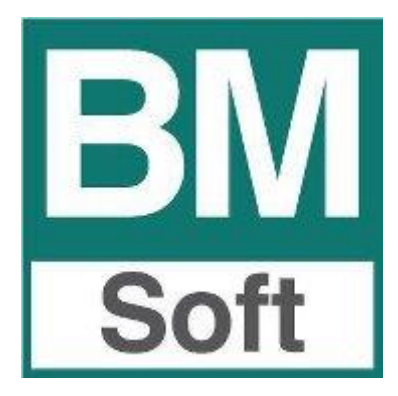

### Contenido

| A tener en cuenta:     | 2 |
|------------------------|---|
| Descarga e Instalación | 2 |
|                        | ∠ |
| Actualizaciones        | 7 |

## A tener en cuenta:

- Para el uso de la nueva aplicación es necesario tener actualizado el programa de gestión '**BMges**' a la versión **24.01** o posterior.
- La aplicación solo se encuentra disponible para teléfonos Android.
- Se recomienda encarecidamente tener instalado el **teclado de Google** como teclado **predeterminado**, el cual se puede descargar pinchando <u>aquí</u>.

# Descarga e Instalación

**1.** Para la obtención de la aplicación, debemos dirigirnos a la tienda de aplicaciones de nuestro dispositivo móvil Android (Play Store).

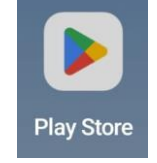

Ilustración 1, Tienda de aplicaciones Android Play Sotre

2. Dentro de la Play Store, hacemos clic en el buscador que se encuentra en la parte superior y escribimos el nombre de la aplicación; 'BMpre'.

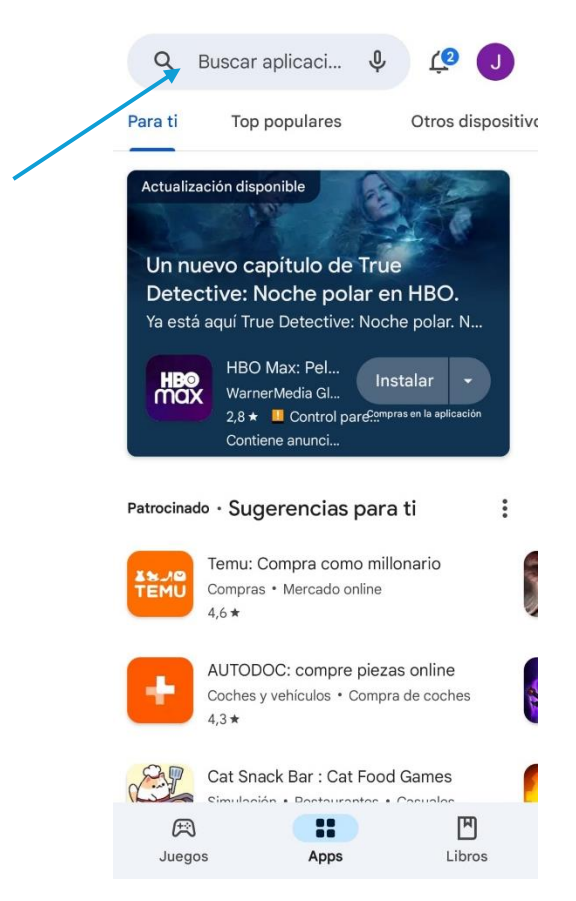

Ilustración 2, Buscador de aplicaciones de Play Store

**3.** Nos saldrá una lista de aplicaciones. Debemos entrar en la aplicación llamada 'BMpre'.

| $\leftarrow$   | bmpre                                                                  | Q          | Ŷ   |
|----------------|------------------------------------------------------------------------|------------|-----|
| ✓ Este         | dispositivo 👻 Valoració                                                | ón 🔻       | Nue |
| <br>BM<br>Soft | BMpre<br>Berraquero y Muñoz, S.L. ( BMsof                              | t )        | ~   |
| Ø              | appMutuaLevante<br>Mutua Levante • Productividad<br>& 1 mil+           |            | ~   |
| 3              | MiPlenitude<br>ENI PLENITUDE IBERIA SL • Empr<br>3,2★                  | esa        | ~   |
| Ē              | Cetelem<br>Banco Cetelem S.A.U. • Finanzas<br>4,1★                     |            | ~   |
| <b>\$</b>      | MediaMarkt<br>MMS Technology GmbH ・ Compr<br>4,6★                      | as         | ~   |
| Clientes       | Iberdrola Clientes<br>Iberdrola S.A. • Herramientas • ⊢<br>4,5★ ☑ 1 M+ | logar      | ~   |
| 7              | Vip District<br>VIP District S.L. • Compras<br>4,6★                    |            | ~   |
| Ilustra        | ción 3, Aplicación BMpre dentro de                                     | Play Store |     |

4. Una vez dentro de la ficha de la aplicación, le damos a 'Instalar'

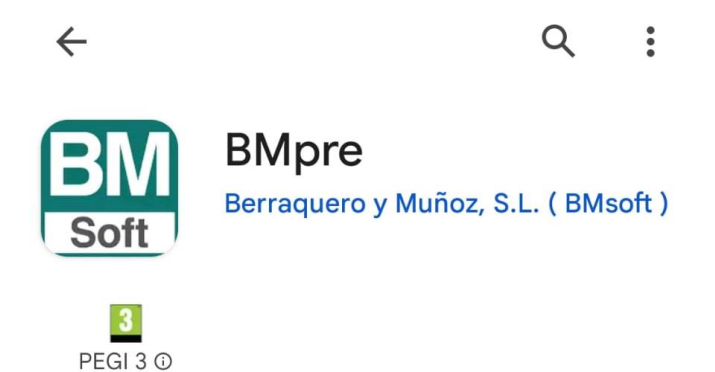

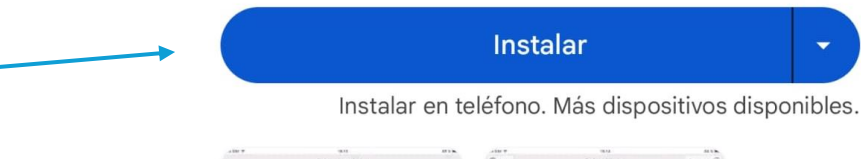

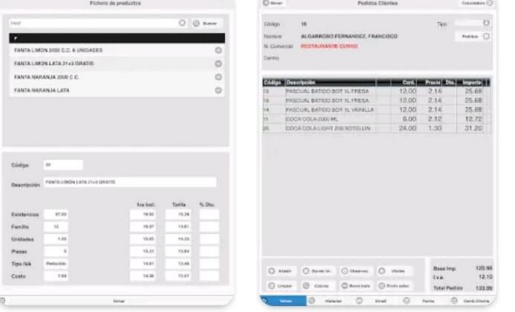

#### Info. de la app

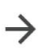

Programa de preventa para la gestión comercial BMGes

Productividad

Ilustración 4, Ficha de la aplicación BMpre

5. Una vez termine de descargarse, la aplicación ya se encontrará instalada y podremos verla en nuestro dispositivo móvil

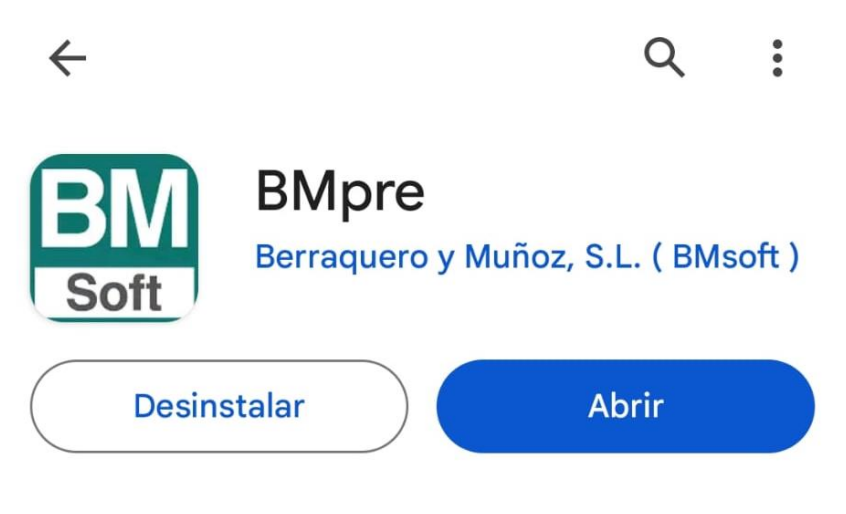

Ilustración 5, Ficha de la aplicación ya instalada

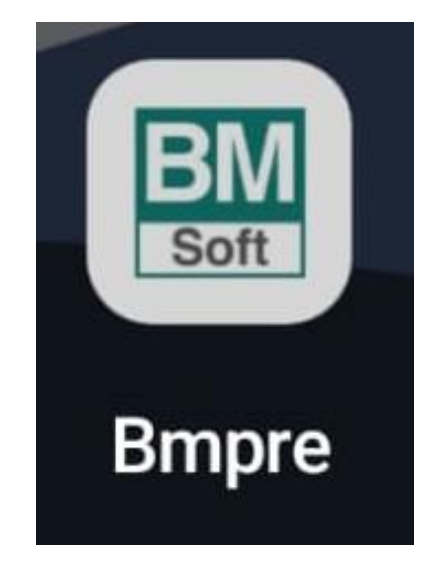

Ilustración 6, Aplicación instalada en nuestro dispositivo móvil

## Actualizaciones

La opción de actualizaciones automáticas se encuentra por defecto activada, y ésta actualiza las aplicaciones de forma general todas las noches. Para comprobar si esta opción está activada debemos seguir los siguientes pasos:

**1.** Nos dirigimos de nuevo a la tienda de aplicaciones de nuestro dispositivo móvil Android (Play Store).

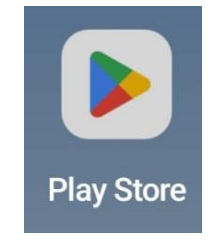

Ilustración 7, Tienda de aplicaciones Android Play Sotre

2. Dentro de la Play Store, hacemos clic en el icono de nuestro perfil, el cual se encuentra en la parte superior derecha de la aplicación.

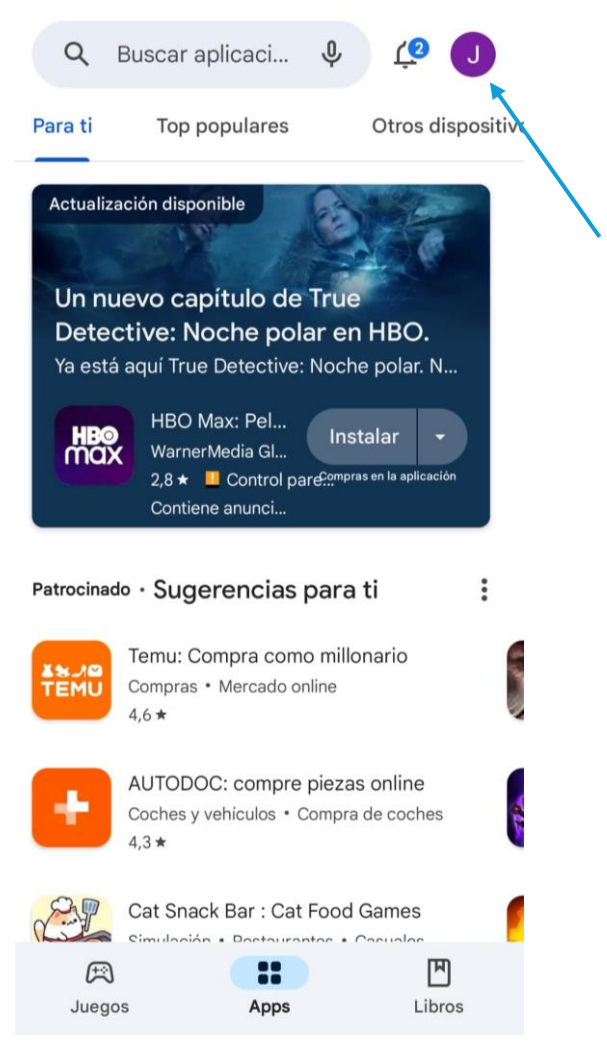

Ilustración 8, Icono de nuestro perfil de Play Store

**3.** Dentro de ese apartado, debemos bajar hasta encontrar la opción de Ajustes

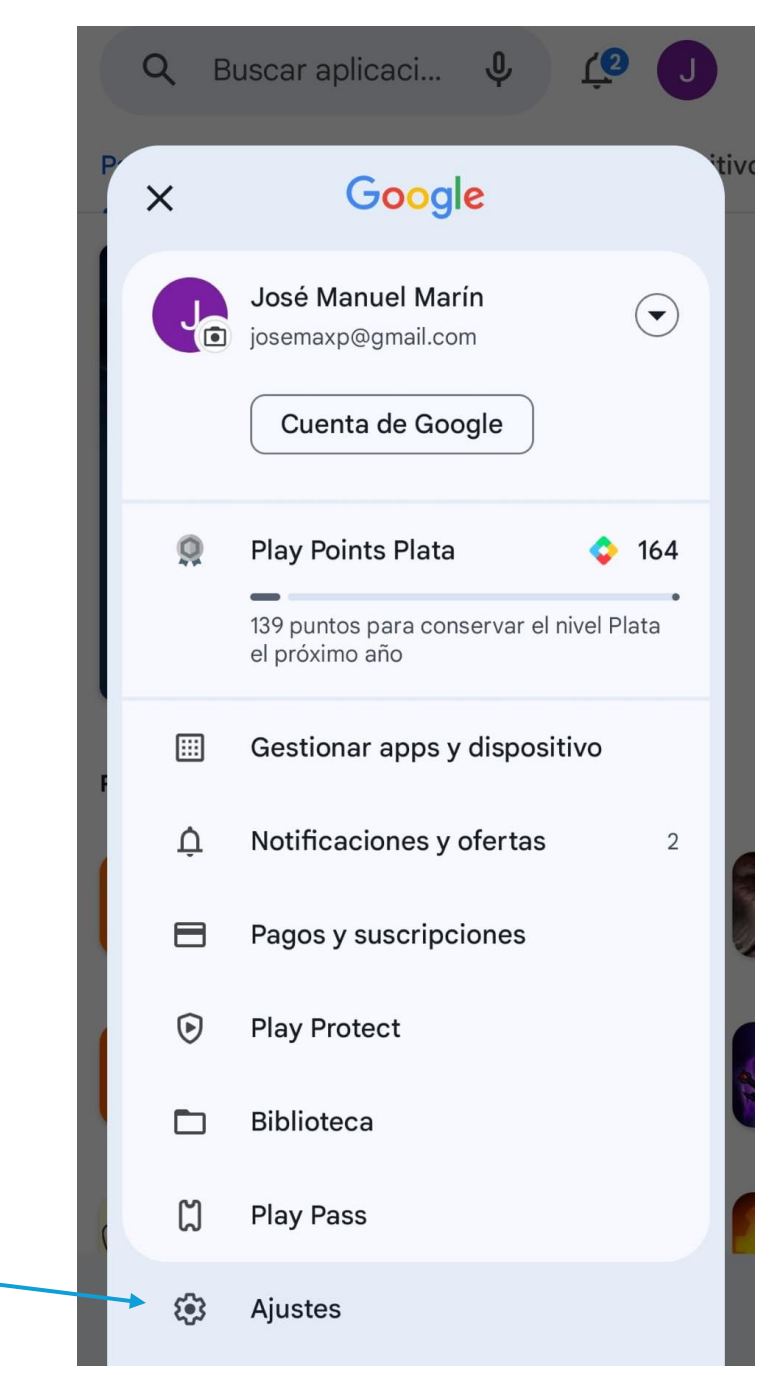

Ilustración 9, Opción de ajustes de Play Store

4. En ajustes nos saldrán varias opciones desplegables. Debemos darle a la opción de Preferencias de red

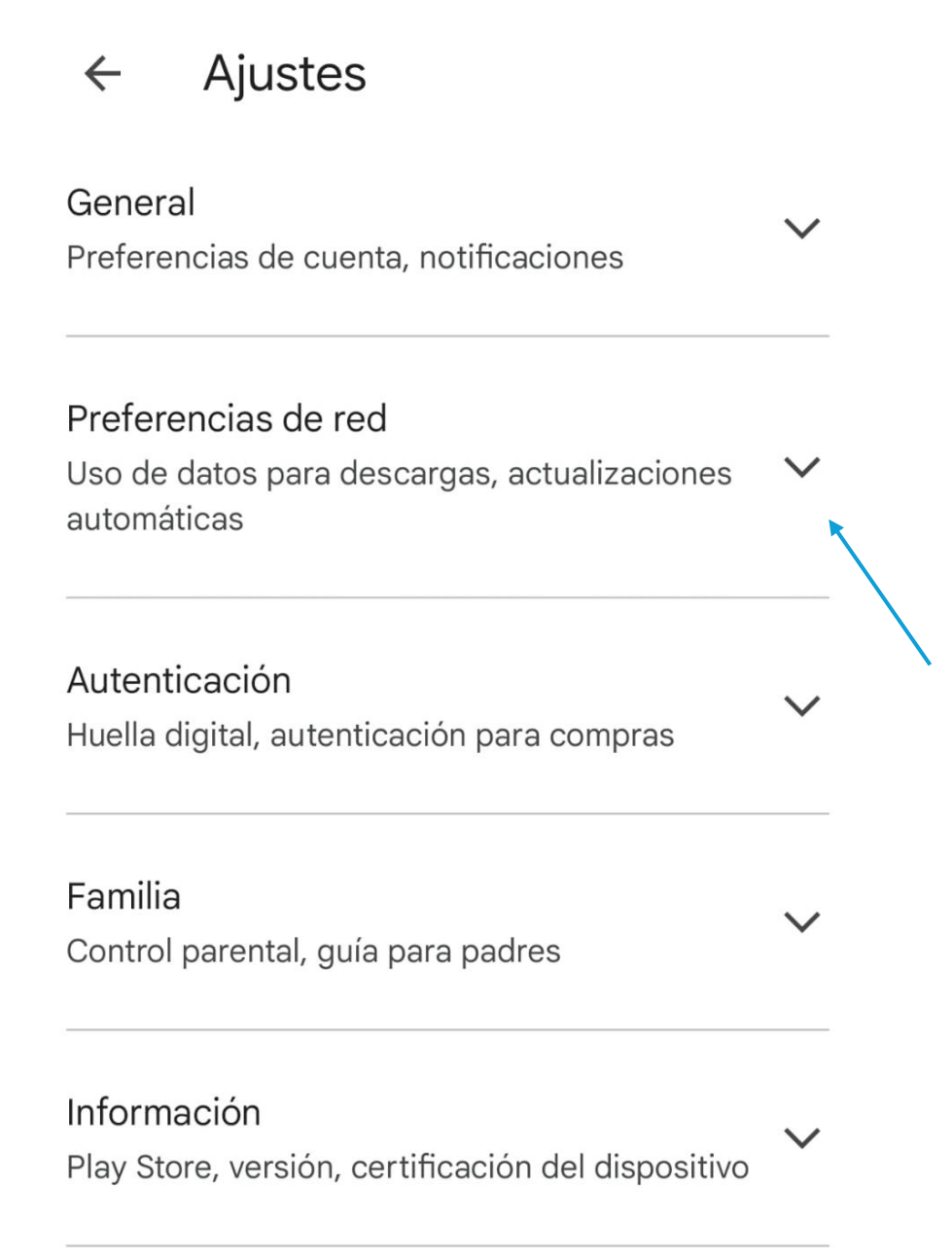

Ilustración 10, Preferencias de red

5. Dentro de Preferencias de red, debemos elegir la opción de Actualizar aplicaciones automáticas.

Preferencias de red Uso de datos para descargas, actualizaciones automáticas

Preferencia de descarga de aplicaciones En cualquier red

Actualizar aplicaciones automáticamente

Actualizar aplicaciones automáticamente solo a través de Wi-Fi

Reproducir vídeos automáticamente Reproducir vídeos automáticamente solo con Wi-Fi

6. Por último, marcamos la opción de Solo por Wifi y le damos a Aceptar.

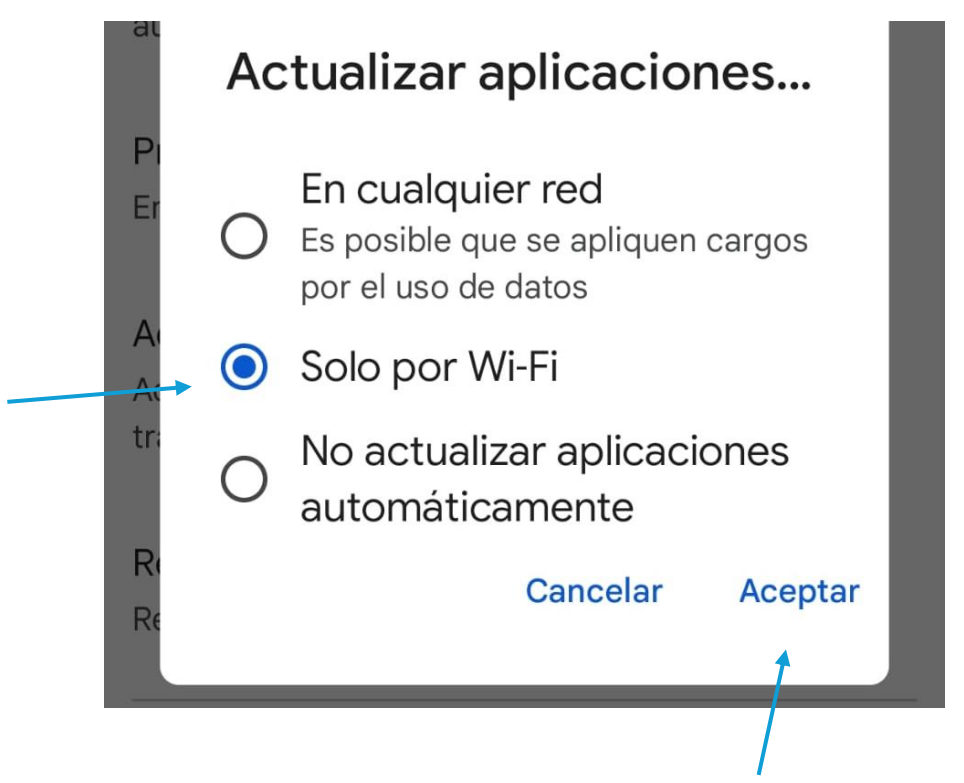